## Web Tutorial: How to Add Custom Order & Item Level Messages $_{\mbox{\tiny Page}}$

HENRY SCHEIN®

| <b>A</b> -                                                                                                    | DENTAL Create an Online Account                                                                                                    | What can we help you find? Within Items Purchased                                                        | ٩                                                                 | Practic                                                                                          | Menu                                                                                                    | Shop     | My Account                              | ⊢₿         |
|----------------------------------------------------------------------------------------------------|----------------------------------------------------------------------------------------------------|----------------------------------------------------------------------------------------------------|-------------------------------------------------------------------|--------------------------------------------------------------------------------------------------|----------------------------------------------------------------------------------------------------|----------|-----------------------------------------|------------|
|                                                                                                    | # / My Account / Order Level Fields                                                                                                    |                                                                                                    |                                                                   | Recond<br>Invento<br>Orders<br>Report                                                            | ents & Payme<br>ciliations<br>ory Manageme                                                                 | ent      | +++++++++++++++++++++++++++++++++++++++ |            |
| Access Custom Order Messages<br>A. Login<br>B. Click My Account                                                         | This screen is designed to allow you to create and ma<br>the invoices and packing slips. Examples of custom o<br>will make internal receiving and accounting processes                                                                               | intain custom messages associated to<br>rder messages are General Ledger (GL)<br>s easier in the office. | orders. This additional order in<br>codes, departments, individua | My Pro<br>formation, w Site Ad<br>Custon<br>is or any add Order I<br>Item L<br>Control<br>My Rec | offile<br>Iministration<br>n Order Messa<br>Level Fields<br>.evel Fields<br>Iled Substance<br>demotion Rem | e Info   | +<br>+<br>+                             | <u> </u> C |
| <ul> <li>C. Expand (+) Custom Order Mes-<br/>sages, click Order Level Fields</li> <li>D. Click Add New Field</li> </ul> | You can create as many custom fields as needed for your organization and assign up to five custom fields per order that will print on the slips. The User can be required or given the option to populate the custom fields on the "Check Out" page. |                                                                                                    |                                                                   |                                                                                                  | le Scanner<br>n E-Catalogs<br>ner Item Numb<br>nnection™ Awa                                               | 🕞 LOGOUT |                                         |            |
|                                                                                                    | CUSTOM FIELDS FOR ORDERS: (1)<br>Name<br>GL code                                                                                                    | Level<br>My Shipping Address                                                                             | Required Rest<br>Yes Yes                                          | tricted Values                                                                                   | Edit 🗊                                                                                                    |          |                                         |            |

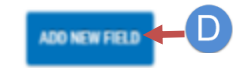

## Web Tutorial: How to Add Custom Order & Item Level Messages Page

HENRY SCHEIN®

DENTAL

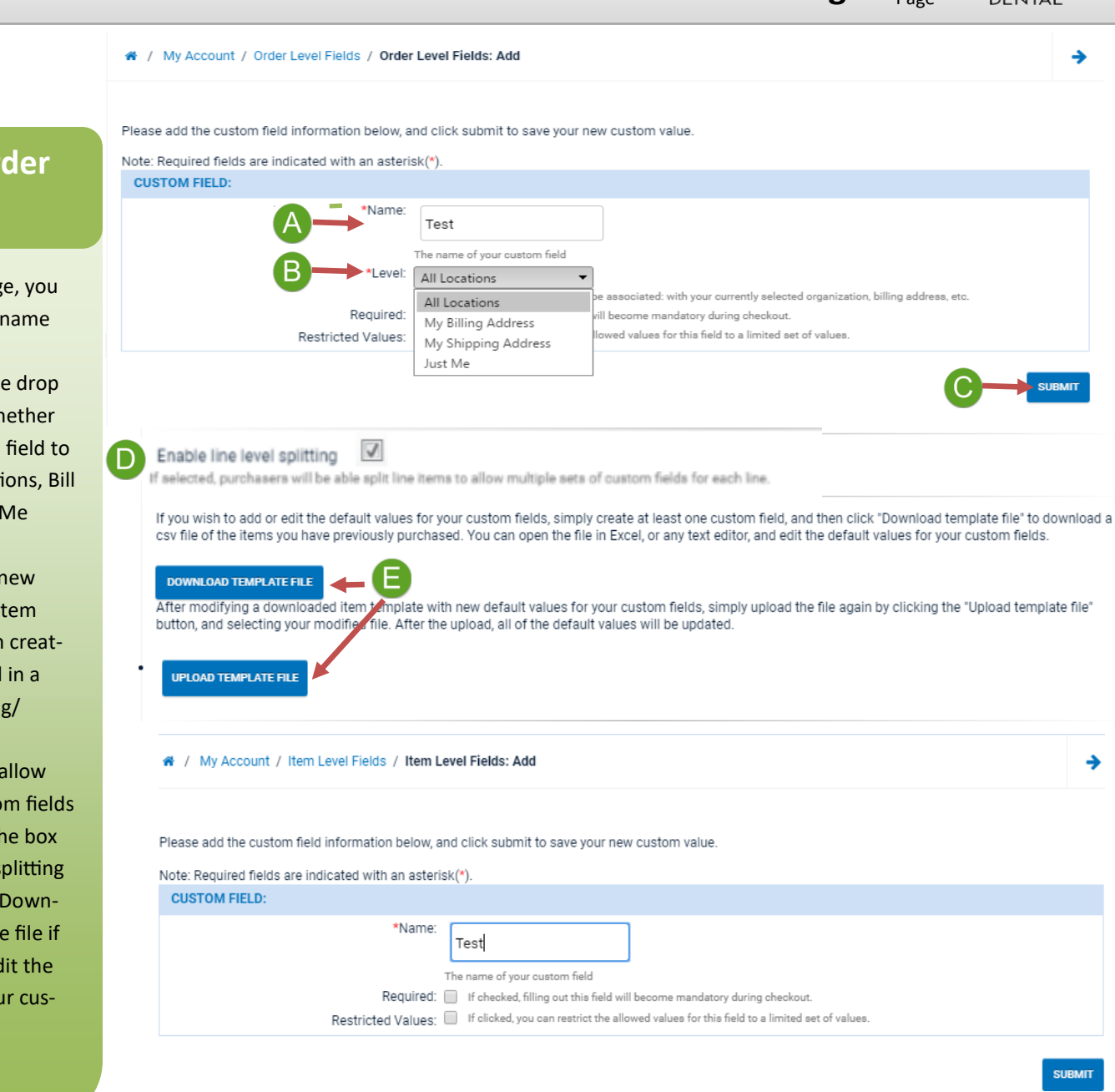

Add Custom Order Messages

- A. To add a new message, you will need to create a name for the custom field
- B. Under Level, using the drop down box, choose whether you want the custom field to be visible to All Locations, Bill -To, Ship-To, or Just Me (private)
- C. Click **Submit** to save new messages. Once the Item level fields have been created, they will be listed in a dashboard for viewing/ review
- D. To split line items to allow multiple sets of custom fields for each line, check the box for Enable line level splitting
- E. You can also use the Download/Upload template file if you wish to add or edit the default values for your custom fields